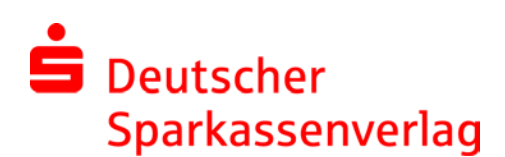

**Zugriff auf die DSV-Citrix-Farm von Extern** - In Ihrem Browser <u>https://login.dsv-gruppe.de</u> eingeben. Voraussetzung sind eine bestehende Internet-Verbindung, sowie ein einmalig installierter Citrix Receiver.

## 1. Einmaliges Installieren eines Citrix Receivers

1a.) Über folgenden Link: <u>https://www.citrix.de/downloads/citrix-receiver/</u> finden Sie den Citrix Receiver 1b.) Bitte diesen gemäß dem Betriebssystem herunterladen und installieren.

- Eine Detailanleitung finden Sie über folgenden Link: https://www.citrix.de/products/receiver/
- 1c.) Am Ende der Installation klicken Sie auf Fertigstellen (NICHT Konto einrichten)

## 2. Zur Anmeldung benötigen Sie neben der Bentuzerkennung und dem Kennwort einen Token.

| DSV Gruppe<br>Deutscher Sparkassenverlag                                                                                                    |          |  |  |  |
|----------------------------------------------------------------------------------------------------|----------|--|--|--|
|                                                                                                    |          |  |  |  |
| Anmeldung                                                                                                    |          |  |  |  |
| Um zu den Anwendungen zu gelangen, geben Sie bitte Ihre Benutzerkennung,<br>Kennwort und den Token ein und klicken abschließend auf den Button "Anmeldung". |          |  |  |  |
| Benutzerkennung:                                                                                                    |          |  |  |  |
| Kennwort:                                                                                                    |          |  |  |  |
| Token:                                                                                                    |          |  |  |  |
|                                                                                                    | Anmelden |  |  |  |
| Informationen zur Nutzung dieser Seite finden Sie <u>hier.</u>                                                                                              |          |  |  |  |
| Deutscher Sparkassen Verlag GmbH. Alle Rechte vorbehalten.<br>Vervielfältigung nur mit Genehmigung der Deutscher Sparkassen Verlag GmbH.                    |          |  |  |  |

Hinweis für die Nutzung:

Ggf. je nach Browser und Einstellungen könnte noch folgendes zu tun sein

- Plugins und / oder Erweiterungen müssen im Browser zugelassen bzw. aktiviert sein
- Erscheint u.a. Maske in dieser oder ähnlicher Form:

| Citrix StoreFront                                                                                                    |                                                  |                  |                                                                                                    |
|----------------------------------------------------------------------------------------------------|--------------------------------------------------|------------------|----------------------------------------------------------------------------------------------------|
| Details           Lobus Notes           Offnen von 0/3/udH3/dol/s5/uH3/kb3/ddl/V4/c0/vcm/yfdl           Se meichten feigende Datei offnen: <b>O 200</b> /db/b/dol/s5/uH3/kb3/ddl/V4/c0/vcm/yfdl           Wei soll Furfice with a furfice: <b>O 200</b> /db/b/dol/s5/uH3/kb3/ddl/V4/c0/vcm/yfdl <b>O 201</b> /db/b/dol/s5/uH3/kb3/ddl/V4/c0/vcm/yfdl <b>O 201</b> /db/b/dol/s5/uH3/kb3/ddl/V4/c0/vcm/yfdl <b>O 201</b> /db/b/dol/s5/uH3/kb3/ddl/V4/c0/vcm/yfdl <b>O 201</b> /db/b/dol/s5/uH3/kb3/ddl/V4/c0/vcm/yfdl <b>O 201</b> /db/b/dol/s5/uH3/kb3/ddl/V4/c0/vcm/yfdl <b>O 201</b> /db/b/dol/s5/uH3/kb3/ddl/V4/c0/vcm/yfdl <b>O D 201</b> /db/b/db/db/db/db/db/db/db/db/db/db/db/d | Internet Explorer  duice X hike  when  Abbrechen | Windows Explorer | Prüfen Sie bitte, ob unter unter ,Öffnen mit' der Eintrag<br>,Citrix Connection Manager (Standard)' steht,<br>wenn nicht wählen Sie diesen aus der Liste aus und<br>besätigen Sie mit ,OK'. |